# Ejercicios de Seguridad en Redes Escaneo de puertos + Escucha y análisis de tráfico

## SSI 2022/23

## $17~\mathrm{de}$ noviembre de 2022

# Índice

| 1. | Entorno de pruebas                                                                 |                                                                 |    |
|----|------------------------------------------------------------------------------------|-----------------------------------------------------------------|----|
|    | 1.1.                                                                               | Software de virtualización VIRTUALBOX                           | 1  |
|    | 1.2.                                                                               | Imágenes a utilizar                                             | 2  |
| 2. | Intr                                                                               | oducción                                                        | 2  |
| 3. | Ejer                                                                               | rcicio 1: Escaneo de puertos                                    | 3  |
|    | 3.1.                                                                               | PREVIO: Preparación                                             | 4  |
|    | 3.2.                                                                               | Pasos a seguir                                                  | 4  |
| 4. | Ejercicio 2: Intercepción de mensajes: protocolos en claro vs. protocolos cifrados |                                                                 |    |
|    | 4.1.                                                                               | PREVIO: (Preparación 1) Habilitar TLS/SSL en Apache             | 5  |
|    | 4.2.                                                                               | PREVIO: (Preparación 2) Envenenamiento ARP y MITM con Bettercap | 6  |
|    |                                                                                    | 4.2.1. Comprobaciones iniciales                                 | 6  |
|    |                                                                                    | 4.2.2. Envenenamiento ARP (ARP spoofing) y ataque MITM          | 7  |
|    | 4.3.                                                                               | Tarea 1: Escucha del protocolo TELNET                           | 9  |
|    | 4.4.                                                                               | Tarea 2: Escucha del protocolo SSH                              | 10 |
|    | 4.5.                                                                               | Tarea 3: Escucha del protocolo HTTP                             | 10 |
|    | 4.6.                                                                               | Tarea 4: Escucha del protocolo HTTPS                            | 11 |
| 5. | Doc                                                                                | rumentación y entrega                                           | 12 |

## 1. Entorno de pruebas

## 1.1. Software de virtualización VIRTUALBOX

En estas prácticas se empleará el software de virtualización VIRTUALBOX para simular los equipos GNU/Linux sobre los que se realizarán las pruebas.

- Página principal: http://virtualbox.org
- Más información: http://es.wikipedia.org/wiki/Virtualbox

## 1.2. Imágenes a utilizar

- 1. Scripts de instalación
  - para GNU/Linux: ejercicio-nmap.sh
     alumno@pc: \$ sh ejercicio-nmap.sh
  - para MS windows: ejercicio-nmap.ps1
     Powershell.exe -executionpolicy bypass -file ejercicio-nmap.ps1

## Notas:

- Se pedirá un identificador (sin espacios) para poder reutilizar las versiones personalizadas de las imágenes creadas (usad por ejemplo el nombre del grupo de prácticas o el login LDAP)
- En ambos scripts la variable \$DIR\_BASE especifica donde se descargarán las imágenes y se crearán las MVs. Por defecto en GNU/Linux será en \$HOME/SSI2223 y en Windows en C:/SSI2223.
   Puede modificarse antes de lanzar los scripts para hacer la instalación en otro directorio más conveniente (disco externo, etc)
- Es posible descargar las imágenes comprimidas manualmente (o intercambiarlas con USB), basta descargar los archivos con extensión .vdi.zip de http://ccia.esei.uvigo.es/docencia/SSI/2223/practicas/ y copiarlos en el directorio anterior (\$DIR\_BASE) para que el script haga el resto.
- Si no lo hacen desde el script anterior, se pueden arrancar las instancias VIRTUALBOX desde el interfaz gráfico de VirtualBOX o desde la línea de comandos con VBoxManage startvm <nombre MV>\_<id>
- 2. Imágenes descargadas
  - parrot\_ssi.vdi (1,6 GB comprimida, 5,2 GB descomprimida): Imagen genérica (común a todas las MVs) que contiene las herramientas a utilizar

Contiene un sistema Parrot Security OS (basado en Debian) con herramientas gráficas y un entorno gráfico ligero LXDE (*Lighweight X11 Desktop Environment*) [LXDE].

- swap1GB.vdi: Disco de 1 GB formateado como espacio de intercambio (SWAP)
- 3. Usuarios configurados e inicio en el sistema
  - Usuarios disponibles

| login                  | password |
|------------------------|----------|
| root                   | purple   |
| usuario                | usuario  |
| (con privilegios sudo) |          |

• Acceso al entorno gráfico una vez logueado (necesario para poder copiar y pegar desde/hacia el anfitrión)

root@base:~# startx

 Habilitar copiar y pegar desde/hacia el anfitrión en el menú Dispositivos -> Portapapeles compartido -> bidir de la ventana de la máquina virtual.

## 2. Introducción

El ejercicio consta de dos partes.

- Realizar una sesión de recopilación de información empleando el escáner de puertos NMAP.
- Realizar una sesión de intercepción de mensajes utilizando la herramienta de seguridad en redes Betterap y el *sniffer*/analizador de redes WIRESHARK para comprobar la vulnerabilidad de los servicios que no usan cifrado.

Red donde se realizarán los ejercicios:

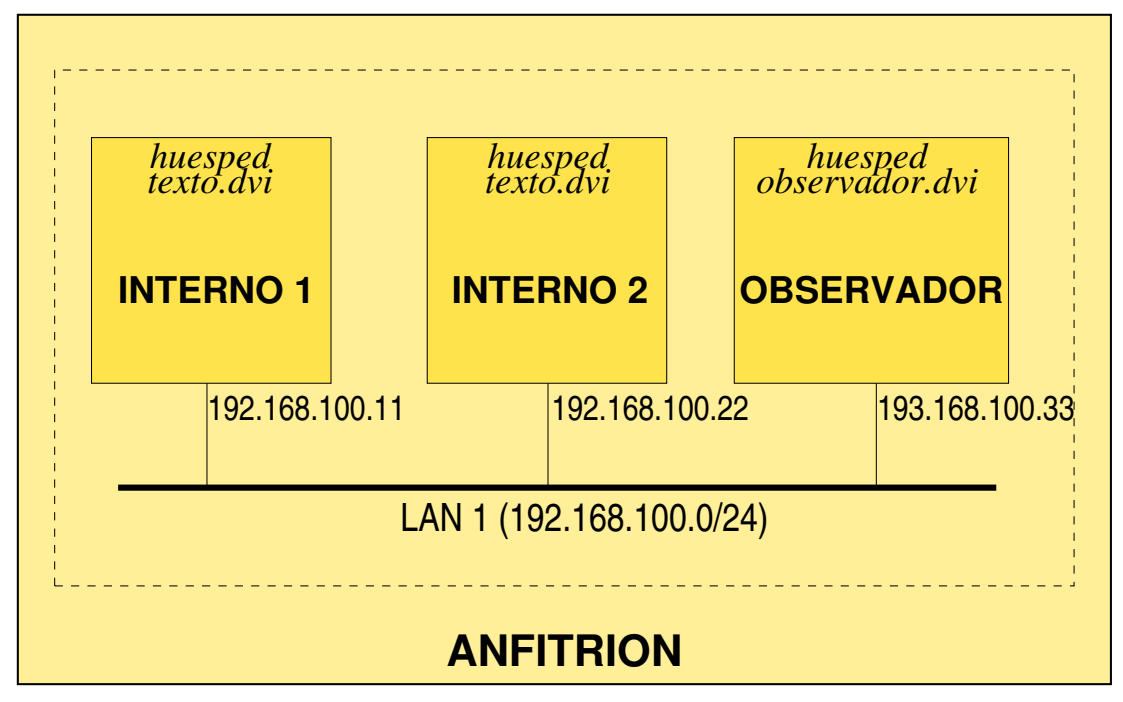

• Direcciones MAC e IP

| máquina    | dirección MAC     | dirección IP   |
|------------|-------------------|----------------|
| interno1   | 08:00:27:11:11:11 | 192.168.100.11 |
| interno2   | 08:00:27:22:22:22 | 192.168.100.22 |
| observador | 08:00:27:33:33:33 | 192.168.100.33 |

- Servicios arrancados por defecto en todas las máquinas
  - servidor web (Apache 2) [Nota: puede ser necesario reiniciarlo manualmente con systemctl restart apache2]
  - servidor telnet (arrancado por openbsd-inetd)
  - servidor SSH (openSSH)
  - servidor ftp (arrancado por openbsd-inetd)
  - servidor finger (arrancado por openbsd-inetd)
  - servidor MySQL
  - servidor SMTP (postfix)
  - servidores POP3 e IMAP (dovecot)
  - servidor DNS (bind)

## 3. Ejercicio 1: Escaneo de puertos

El primer ejercicio consistirá en el uso de la herramienta de escaneo de puertos NMAP para obtener información de los equipos y servicios de la red.

NMAP implementa diversas técnicas para extraer información de los equipos que forman parte de una red y para identificar los puertos y servicios que están disponibles en distintas máquinas. Algunos de los métodos disponibles realizan el escaneo sin apenas dejar rastro, mientras que otros dejarán un rastro en los ficheros de log de las máquinas analizadas.

Página de NMAP: http://www.nmap.org

- Más información: http://es.wikipedia.org/wiki/Nmap
- Manual en español: http://nmap.org/man/es/
- Técnicas de escaneo: https://nmap.org/man/es/man-port-scanning-techniques.html

### 3.1. PREVIO: Preparación

En la máquina interno1 (192.168.100.11): habilitar y poner en marcha el servicio de LOG del sistema rsyslog

interno1:~# systemctl enable rsyslog
interno1:~# systemctl start rsyslog

Al arrancar, rsyslog empezará a registrar entradas en una serie de ficheros de LOG en el directorio /var/log: syslog, auth.log, messages, daemon.log, kernel.log, etc

#### 3.2. Pasos a seguir

1. Enumerar equipos de la red y sus servicios

Desde la máquina observador (192.168.100.33):

a) Lanzar un escaneado Ping Sweeping [opción<br/>  $-{\bf sP}]$  para identificar, mediante Ping, las máquinas que componen la red

observador: "# nmap -sP 192.168.100.0/24

b) Sobre cada uno de los equipos que aparezcan como activos (exluido **observador**) realizar un escaneo de tipo TCP connect scanning [opción **-sT**] para determinar que puertos están abiertos.

observador:~# nmap -sT -v -T4 192.168.100.11 observador:~# nmap -sT -v -T4 192.168.100.22

c) Repetir el escaneado sobre INTERNO1(192.168.100.11), añadiendo la opción -O para que NMAP trate de identificar el Sistema Operativo que ejecuta y la opción -sV para determinar la versión concreta de los servicios que tiene activados.

observador: "# nmap -sT -O -sV -T4 192.168.100.11 (tarda unos segundos)

Los escaneados anteriores dejan rastro. Comprobar los ficheros de log /var/log/syslog, /var/log/daemon.log o logs específicos de servidores en la máquina internol y verificar que ha quedado constancia de las conexiones realizadas por NMAP.

interno1: "# tail -200 /var/log/syslog | less (ampliar el limite de lineas [200] si es necesario

Nota: El rastro del escaneo de tipo -sT que queda en /var/log/syslog fue guardado por los servidores in.fingerd, inetd, telnetd, ftpd, dovecot, postfix/smtpd en el momento en que se completó el establecimiento de la conexión TCP (negociación SYV,SYN-ACK,ACK).

2. Comprobar escaneos "sigilosos"

Evaluaremos el comportamiento de los distintos tipos de escaneo sobre la máquina interno1(192.168.100.11)

- a) En la máquina INTERNO1(192.168.100.11) se habilitará una regla del firewall *netfilter* para hacer log de los paquetes SYN con intentos de conexión TCP.
  - Escribir el siguiente comando iptables

Nota: Esta regla iptables captura los mensajes TCP de inicio de conexión (flag syn a 1) y crea una entrada en el log del sistema etiquetada con INICIO CONEXION:

- Monitorizar continuamente el fichero de log /var/log/syslog, con el comando tail -f interno1:~# tail -f /var/log/syslog (el terminal se libera con CONTROL+C)
- b) Desde la máquina **observador(192.168.100.33)** lanzar 3 tipos de escaneos nmap y comprobar en IN-TERNO1(192.168.100.11) como evoluciona el log.
  - TCP connect scanning [opción -sT] Escaneo con conexiones TCP completas (opción por defecto) observador: "# nmap -sT 192.168.100.11

 $\rightarrow$  Generará entradas etiquetadas con INICIO CONEXION:, junto con las entradas generadas por los servidores (in.fingerd, inetd, telnetd, ftpd, ...)

 $\mathbf{SYN} \ \mathbf{scanning} \ [\text{opción } \textbf{-sS}] \ \text{Escaneo con paquetes SYN} \ (\text{conexiones parcialmente iniciadas})$ 

observador: "# nmap -sS 192.168.100.11

 $\rightarrow$  Generará entradas etiquetadas con INICIO CONEXION:, pero no las generadas por los servidores (in.fingerd, inetd, telnetd, ftpd, ...)

NULL scanning [opción -sN] Escaneo con paquetes "nulos" (todos los flags TCP a 0)

observador:~# nmap -sN 192.168.100.11

 $\rightarrow$ No generará entradas etiquetadas con INICIO CONEXION:

## 4. Ejercicio 2: Intercepción de mensajes: protocolos en claro vs. protocolos cifrados

El segundo ejercicio consistirá en el uso del conjunto de utilidades disponibles en *Bettercap* y de la herramienta WIRESHARK desde el equipo **observador** para interceptar el tráfico TELNET, SSH, HTTP y HTTPS entre los equipos **interno1** e **interno2**.

- Bettercap ofrece una collección de herramientas (módulos) para llevar a cabo una serie de atques en redes IPv4, iPv6, Bluetooth o Wifi.
  - *Bettercap* ofrece soporte para tareas como:
    - envenenamiento ARP (o ARP spoofing, https://en.wikipedia.org/wiki/ARP\_spoofing)
    - captura (sniffing) de tráfico mediante ataques MITM (man in the middle, https://en.wikipedia. org/wiki/Man-in-the-middle\_attack)
  - Página de Bettercap: https://www.bettercap.org/
- WIRESHARK es un *sniffer* y analizador de protocolos que recopila los paquetes que fluyen por la red, los analiza, extrae el contenido de los campos de diferentes protocolos y los presenta al usuario.
  - Página de WIRESHARK: http://www.wireshark.org
  - Más información: http://es.wikipedia.org/wiki/Wireshark
  - Por comodidad, también se usará el comando tshark que ofrece la misma funcionalidad desde un terminal en modo texto (ver https://tshark.dev/)

## 4.1. PREVIO: (Preparación 1) Habilitar TLS/SSL en Apache

PREVIO: Habilitar el soporte SSL en el servidor apache2 de interno2 (192.168.100.22)

En el equipo interno2 (192.168.100.22):

1. Crear un certificado autofirmado para el servidor web.

```
interno2:~# mkdir /etc/apache2/ssl/
interno2:~# make-ssl-cert /usr/share/ssl-cert/ssleay.cnf /etc/apache2/ssl/apache.pem
```

• Cuando se solicite el commonName del servidor HTTP, indicar interno2.ssi.net

• Cuando se solicite los "nombres alternativos, dejar el campo en blanco

**Nota:** Para moverse por los campos del formulario de configuración del certificado se puede usar la tecla TAB para cambiar de campo y la tecla INTRO para confirmar las elecciones y avanzar.

El fichero generado (/etc/apache2/ssl/apache.pem) contiene tanto el certificado del servidor como la clave privada asociada al mismo.

```
interno2:~# cat /etc/apache2/ssl/apache.pem
interno2:~# openssl x509 -text -in /etc/apache2/ssl/apache.pem
interno2:~# openssl rsa -text -in /etc/apache2/ssl/apache.pem
```

Nota: make-ssl-cert es una utilidad de Debian (incluida en el paquete DEB *ssl-cert*) para generar certificados autofirmados para pruebas (los datos de configuración del certificado a generar se indican en /usr/share/ssl-cert/ssleay Internamente hace uso de las utilidades de la librería openSSL.

**Nota:** En un servidor real se suele utilizar un certificado emitido por una autoridad de certificación (CA) reconocida (o bien una CA pública o una CA propia de la organización). No es recomendable utilizar certificados autofirmados en sistemas en producción ya que son fácilmente falsificables.

2. Editar la configuración SSL por defecto para indicar el certificado del servidor y su respectiva clave privada.

interno2:~# nano /etc/apache2/sites-available/default-ssl.conf

Asignar los siguientes valores a los parámetros (en caso de que estén comentados descomentarlos)

```
...
SSLEngine on
...
SSLCertificateFile /etc/apache2/ssl/apache.pem
SSLCertificateKeyFile /etc/apache2/ssl/apache.pem
...
```

Asegurar que el fichero /etc/apache2/ports.conf incluya el valor Listen 443

3. Habilitar soporte SSL en Apache2 y habilitar la configuracion SSL por defecto

```
interno2:~# a2enmod ssl
interno2:~# a2ensite default-ssl
interno2:~# systemctl restart apache2
```

Nota:

- a2enmod es un comando (en Debian y derivados) para habilitar módulos de Apache2
   Los ficheros de configuración de los módulos disponibles están en /etc/apache2/mods-available/ y al habilitarlos se crea un enlace simbólico desde /etc/apache2/mods-enabled/
- a2ensite es un comando (en Debian y derivados) para habilitar configuraciones de "sitios web" en Apache2
   Los ficheros de configuración de los "sitios web" disponibles (normalmente son configuraciones de servidores virtuales Apache) están en /etc/apache2/sitess-available/ y al habilitarlos se crea un enlace simbólico desde /etc/apache2/sites-enabled/

## 4.2. PREVIO: (Preparación 2) Envenenamiento ARP y MITM con Bettercap

#### 4.2.1. Comprobaciones iniciales

- 1. Verificar que la máquina observador(192.168.100.33) no tiene acceso al tráfico entre interno1 e interno2
  - a) En observador(192.168.100.33): en un nuevo terminal arrancar tshark y ponerlo en escucha sobre la tarjeta enp0s3 para ver (en caso de ser posible) el tráfico que pasa por la red

observador: "# tshark --color -i enp0s3

- b) En interno1(192.168.100.11):
  - Establecer conexión telnet con interno2 (con login usuario y contraseña usuario) interno1:~# telnet interno2.ssi.net

```
Trying 192.168.100.22...
Connected to interno2.ssi.net.
Escape character is '^]'.
Linux 5.18.0-14parrot1-amd64 (interno2.ssi.net) (pts/0)
interno2.ssi.net nombre: usuario
Contraseña: usuario
Linux interno2.ssi.net 5.18.0-14parrot1-amd64
...
interno2:~$ ls -1
interno2:~$ exit
Establecer conexión HTTP con interno2 usando lynx
interno1:~# lynx interno2.ssi.net (salir con tecla Q o [control]+C)
```

- c) En observador: Verificar que el sniffer no ha capturado paquetes de esas conexiones y cerrar tshark con [control]+C
- 2. Consultar tablas ARP en interno1 e interno2

| interno1:~# arp -n |        |                   |            |        |
|--------------------|--------|-------------------|------------|--------|
| Address            | HWtype | HWaddress         | Flags Mask | Iface  |
| 192.168.100.33     | ether  | 08:00:27:33:33:33 | С          | enp0s3 |
| 192.168.100.1      |        | (incomplete)      |            | enp0s3 |
| 192.168.100.22     | ether  | 08:00:27:22:22:22 | С          | enp0s3 |
| interno2:~# arp -n |        |                   |            |        |
| Address            | HWtype | HWaddress         | Flags Mask | Iface  |
| 192.168.100.33     | ether  | 08:00:27:33:33:33 | С          | enp0s3 |
| 192.168.100.11     | ether  | 08:00:27:11:11:11 | С          | enp0s3 |
| 192.168.100.1      |        | (incomplete)      |            | enp0s3 |

### 4.2.2. Envenemaniento ARP (ARP spoofing) y ataque MITM

### **Objetivos:**

- Inundar la red local con respuestas ARP falsas para "convencer" a los equipos de la red que la dirección MAC vinculada a las IPs 192.168.100.11 (interno1) y 192.168.100.22 (interno2) es 08:00:27:33:33:33 (que realmente pertene a 192.168.100.33 (observador)).
- observador actuará como intermediario (MITM: man in the middle), haciéndose pasar por interno2 ante interno1 y por interno1 ante interno2
- observador almacenará el tráfico procedente de las máquinas interno1 e interno2 antes de retransmitirlo al destino legítimo haciéndose pasar ante él como origen legítimo (cmabiando las direcciones MAC de las tramas Ether según corresponda).

Para llevar a cabo el ARP spoofing y el ataque MITM se usarán los suguientes módulos de Bettercap

- net.probe: Módulo que sondea la red enviando paquetes de prueba a cada IP para que el módulo net.recon los detecte (ver https://www.bettercap.org/modules/ethernet/net.recon/)
- net.recon: Módulo que consulta la tabla ARP del sistema para detectar las nuevas máquinas que vayan apareciendo en la red monitorizada (ver https://www.bettercap.org/modules/ethernet/net.probe/)
- arp.spoof: Módulo que inunda la red con paquetes ARP para hacerse pasar por las máquinas con las IPs seleccionadas y hacer posible el ataque MITM (ver https://www.bettercap.org/modules/ethernet/spoofers/ arp.spoof/)
- net.sniff: Módulo que actua como sniffer capturando los paquetes recopilados gracias a la falsificación ARP y retransmitiéndolos a los destinatarios originales. Tiene capacidad de reconocer diferentes protocolos y realizar filtrado sobre sus paquetes (ver https://www.bettercap.org/modules/ethernet/net.sniff/)

Nota: opcionalmente se puede habilitar el interfaz web de Bettercap haciendo uso de los módulos api.rest y http.ui (ver https://www.bettercap.org/usage/webui/).

#### Pasos a seguir:

1. En observador(192.168.100.33): desde un terminal propio, arrancar *Bettercap* y sondear la red para identificar los equipos conectados

observador: "# bettercap -iface enp0s3

192.168.100.0/24 > 192.168.100.33 » help net.probe 192.168.100.0/24 > 192.168.100.33 » help net.recon

192.168.100.0/24 > 192.168.100.33 » net.recon on 192.168.100.0/24 > 192.168.100.33 » net.probe on (esperar unos segundos) 192.168.100.0/24 > 192.168.100.33 » net.probe off 192.168.100.0/24 > 192.168.100.33 » net.show

| ㅗ.   |                                    |                                        |                   | L                                                          |                |              |
|------|------------------------------------|----------------------------------------|-------------------|------------------------------------------------------------|----------------|--------------|
|      | IP                                 | MAC                                    | Name              | Vendor                                                     | Sent           | Recvd        |
|      | 192.168.100.33  <br>               | 08:00:27:33:33:33                      | <br>  enp0s3<br>  | PCS Computer Systems GmbH  <br>                            | 0 B            | ов<br>       |
| <br> | 192.168.100.11  <br>192.168.100.22 | 08:00:27:11:11:11<br>08:00:27:22:22:22 | interno1.ssi.net. | PCS Computer Systems GmbH  <br>  PCS Computer Systems GmbH | 120 B<br>120 B | 92 B<br>92 B |
| +.   | 4                                  |                                        | +                 | +                                                          |                |              |

192.168.100.0/24 > 192.168.100.33 »

**Nota 1:** No se debe salir de la consola de *Bettercap* durante la sesión de ARP Spoofing y MITM, es necesario que los módulos de *Bettercap* estén en funcionamiento.

Nota 2: (opcional) Es posible poner en marcha el interfaz Web de *Bettercap* 

- Es necesario detener el servidor apache con el comando systemct1 stop apache2
- En la consola de Bettercap: lanzar el caplet http-ui (script propio de Bettercap) con el comando include http-ui (ver código en /usr/share/bettercap/caplets/http-ui.cap)
- El interfaz web estará disponible en la URL http://127.0.0.1:80, con el usuario user y la contraseña pass (definidos en /usr/share/bettercap/caplets/http-ui.cap))
- 2. En observador(192.168.100.33): en un terminal propio (diferente al de *Bettercap*), arrancar tshark y ponerlo en escucha sobre la tarjeta *enp0s3* para ver el tráfico ARP generado por *Bettercap* durante el ataque de ARP *spoofing*

```
observador: "# tshark --color -i enp0s3
```

3. En observador(192.168.100.33): desde el terminal de Bettercap configurar y arrancar el ataque ARP spoofing

- 4. En observador(192.168.100.33): verificar el tráfico capturado por tshark y cerrar la captura con [control]+C
- 5. Consultar las tablas ARP en interno<br/>1 e interno2

interno1:~# arp -n

interno2:~# arp -n

**CUESTION 1:** ¿Cómo son los mesajes ARP que envia el módulo **arp.spoof**? ¿Cómo quedan las tablas ARP de **interno1** e **interno2** y qué significan esos valores?

#### 4.3. Tarea 1: Escucha del protocolo TELNET

1. En observador (192.168.100.33): iniciar la captura de tráfico con el módulo net.sniff de *Bettercap*, dejará los paquetes capturadas en el fichero /tmp/telnet.pcap

2. En interno1 (192.168.100.11): iniciar una conexión TELNET con interno2 (192.168.100.22)

interno1:~# telnet interno2.ssi.net

Trying 192.168.100.22... Connected to interno2.ssi.net. Escape character is '^]'.

Linux 5.18.0-14parrot1-amd64 (interno2.ssi.net) (pts/1)

interno2.ssi.net nombre: usuario Contraseña: usuario

Linux interno2.ssi.net 5.18.0-14parrot1-amd64 ...

```
interno2:~$ ls -l
...
interno2:~$ exit
```

- 3. En observador (192.168.100.33): analizar el tráfico recopilado
  - Detener captura en Bettercap con net.sniff off
    - 192.168.100.0/24 > 192.168.100.33 » net.sniff off
  - Desde otro terminal, abrir con Wireshark el fichero .PCAP con los paquetes capturados observador: ~# wireshark /tmp/telnet.pcap
  - Recorrer los paquetes capturados y comprobar los datos intercambiados
    - Puede filtrarse el tráfico TELNET capturado, poniendo telnet en el campo de fitros de Wireshark
    - Puede verse el tráfico completo de la conexión telnet en embos sentidos
      - $\,\circ\,$ sobre el primer paquete de la conexión TELNET dirigido al puerto 23  $\,$
      - o [botón derecho] > Seguir > Flujo TCP

### 4.4. Tarea 2: Escucha del protocolo SSH

1. En observador (192.168.100.33): iniciar la captura de tráfico con el módulo net.sniff de *Bettercap*, dejará los paquetes capturadas en el fichero /tmp/ssh.pcap

192.168.100.0/24 > 192.168.100.33 » set net.sniff.output /tmp/ssh.pcap 192.168.100.0/24 > 192.168.100.33 » net.sniff on

2. En internol (192.168.100.11): iniciar una conexión SSH con interno2 (192.168.100.22)

interno1:~# ssh usuario@interno2.ssi.net

```
usuario@interno2.ssi.net's password: usuario
Linux interno2.ssi.net 5.18.0-14parrot1-amd64
...
interno2:~$ ls -1
...
interno2:~$ exit
```

- 3. En observador (192.168.100.33): analizar el tráfico recopilado
  - Detener captura en Bettercap con net.sniff off

192.168.100.0/24 > 192.168.100.33 » net.sniff off

• Desde otro terminal, abrir con Wireshark el fichero .PCAP con los paquetes capturados

```
observador:~# wireshark /tmp/ssh.pcap
```

- Recorrer los paquetes capturados y comprobar los datos intercambiados
  - Puede filtrarse el tráfico SSH capturado, poniendo ssh en el campo de fitros de Wireshark
    - Deberán aparecer los paquetes de inicio de conexión, acuerdo de algoritmo e inicio de intercambio de claves (Key Exchange Init), intercambio de parámetros Diffie-Hellman y New Keys marcando el fin de la negociación y el inicio del tráfico cifrado con las claves secretas acordadas.
    - El resto de paquetes intercambiados (incluida la contraseña de usuario) serán datos cifrados
  - Puede "verse" el tráfico completo de la conexión ssh en ambos sentidos
    - sobre el primer paquete de la conexión SSH dirigido al puerto 22
    - o [botón derecho] > Seguir > Flujo TCP

### 4.5. Tarea 3: Escucha del protocolo HTTP

1. En observador (192.168.100.33): iniciar la captura de tráfico con el módulo net.sniff de *Bettercap*, dejará los paquetes capturadas en el fichero /tmp/http.pcap

2. En internol (192.168.100.11): iniciar una conexión HTTP con interno2 (192.168.100.22) usando el navegador lynx (también puede hacer con el navegador gráfico Falkon)

interno1:~# lynx interno2.ssi.net

(para generar tráfico, acceder a alguna de las aplicaciones disponibles, por ejemplo DVWA con admin/p

Nota: En caso de no obtener respuesta, reiniciar el servidor apache2 en la máquina interno2 (192.168.100.22)

interno2:~# systemctl restart apache2

3. En observador (192.168.100.33): analizar el tráfico recopilado

• Detener captura en *Bettercap* con net.sniff off

192.168.100.0/24 > 192.168.100.33 » net.sniff off

• Desde otro terminal, abrir con Wireshark el fichero .PCAP con los paquetes capturados

observador:~# wireshark /tmp/http.pcap

- Recorrer los paquetes capturados y comprobar los datos intercambiados
  - Puede filtrarse el tráfico HTTP capturado, poniendo http en el campo de fitros de Wireshark
  - Puede verse el tráfico de cada una de las conexiones http por separado
    - $\,\circ\,$  sobre el primer paquete de la primera petición HTTP
      - $\circ$  [botón derecho] > Seguir > Flujo TCP
      - o [botón derecho] > Seguir > Flujo HTTP

## 4.6. Tarea 4: Escucha del protocolo HTTPS

1. En observador (192.168.100.33): iniciar la captura de tráfico con el módulo net.sniff de *Bettercap*, dejará los paquetes capturadas en el fichero /tmp/https.pcap

2. En internol (192.168.100.11): iniciar una conexión HTTP con interno2 (192.168.100.22) usando el navegador lynx (también puede hacer con el navegador gráfico *Falkon*, importante añadir https)

interno1:~# lynx https://interno2.ssi.net

(para generar tráfico, acceder a alguna de las aplicaciones disponibles, por ejemplo DVWA con admin/p

Nota: El navegador pedirá confirmación (lynx varias veces) al tratarse de un certificado autofirmado emitido por una CA no reconocida (no está en /etc/ssl/certs/ca-certificates.pem) y considerarlo no fiable.

- 3. En observador (192.168.100.33): analizar el tráfico recopilado
  - Detener captura en Bettercap con net.sniff off

192.168.100.0/24 > 192.168.100.33 » net.sniff off

• Desde otro terminal, abrir con Wireshark el fichero .PCAP con los paquetes capturados

observador:~# wireshark /tmp/https.pcap

- Recorrer los paquetes capturados y comprobar los datos intercambiados
  - Puede filtrarse el tráfico HTTPS capturado, poniendo tls en el campo de fitros de Wireshark
    - Se usa por defecto la versión TLS 1.3 y aparecerán paquetes y mensajes similares a los descritos en https://tls13.xargs.org/
    - $\circ~$ Una vez concluida la negociación los mensaje con las peticiones y respuestas HTTP irán cifrados y autenticados
  - Puede "verse" el tráfico de cada una de las conexiones tls
    - $\circ$  sobre el primer paquete de la conexión (Client Hello)
    - [botón derecho] > Seguir > Flujo TCP

## 5. Documentación y entrega

El material entregable de esta práctica constará de una pequeña memoria documentando los ejercicios realizados y los resultados obtenidos en cada paso realizado, junto con las conclusiones que se deriven de dichos resultados.

- Descripción breve de acciones realizadas y resultados obtenidos en ejercicio 1
- Conclusiones del ejercicio 1 (explicar la diferencia entre los tres tipos de escaneo realizados [TCP Scan, SYN Scan, NULL Scan])
- Descripción breve de acciones realizadas y resultados obtenidos en ejercicio 2
- Respuesta a la **Cuestión 1** indicada al final de la sección 4.2.2
- Resultados de las tareas 1, 2, 3 y 4 (aportar capturas de wireshark o ejemplos de los paquetes capturados)
- Conclusiones del ejercicio 2 (explicar la diferencia en el uso de telnet frente a ssh y de http respecto https)

ENTREGA: en MOOVI, hasta 27/12/2022 (individual o parejas)